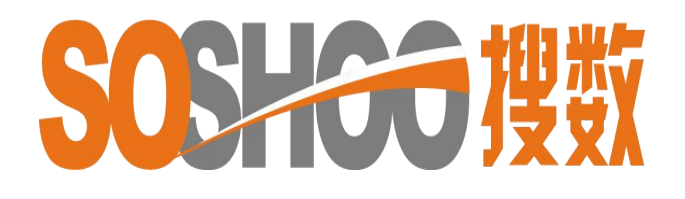

# 中國資訊行(國際)有限公司

WWW.SOSHOO.COM

搜數網簡易使用手冊

#### 捜數網 (<u>www.soshoo.com</u>)

是一個專門向用戶提供各種有關中國和世界各國商業數據的專業內容網站。 用戶可選擇適合自己的檢索方式,查找目標統計信息,並可以下載 Excel 表格。

搜數網主頁上方,提供:

- (1)繁簡中文頁面。
- (2)專門數據庫:中國大陸統計數據庫、中國港台統計數據庫。
- (3)多個搜查方法:統計表格查詢、核心統計指標查詢、統計資料來源查詢、 English SOSHOO。

(4)統計資料數目。(截至2019年5月10日,已加載至庫內的統計資料已達9,791本,
 包括2,294,137張統計表格。)

| SOSHG<br>中国统计数 |            | 资讯行 4<br>〕出品 <sub>G加收到提数纲</sub> | 將搜數網設為首頁<br>站的統計資料建到 <mark>6,069</mark> 本, 涵 | 中文简体 <sup>爭 6Kul</sup><br>乱<br>盖1, 297, 278張統計表有 | 欠藏夾   新手指南   登録係統<br>截止2013年05月24日<br>各和284,072,148個統計數據 |
|----------------|------------|---------------------------------|----------------------------------------------|--------------------------------------------------|----------------------------------------------------------|
| 3 水計表格查詢       | 🚺 核心統計指標查詢 | 🗼 統計資料來源查詢                      | 🚥 🎺 英文搜數                                     | 🕥 最新更新                                           | 🔵 本站統計數據分布                                               |
| -              | 中國大陸編      | 充計數據庫   中國港台統計數排                | ■   中國大陸統計文獻庫   続                            | 計詞典 🥊                                            |                                                          |

# 數據檢索方法

#### 1. 選擇中文編碼頁面

預設是中文簡體頁面,可換繁體頁面再進行檢索。(請先在右上方登入帳戶。)

#### 2. 揀選數據庫

請揀選相應的數據庫,預設為"中國大陸統計數據庫" -中國大陸統計數據庫:指國內的統計來源。(最多人選用。) -中國港台統計數據庫:指香港、澳門、台灣等地統計來源。 -中國大陸統計文獻庫:指與統計有關的文章。(不扣流量。) -統計詞典:與統計字詞有關的解釋。(不扣流量。)

温馨提示:一般最多人選用的數據庫是中國大陸統計數據庫,最方便的查詢方法 是統計表格查詢中的普通檢索 ( p.3) 及 統計資料來源查詢( p.10 ) ,用戶可 先閱這两版。 3. 揀選檢索方法

# A. 統計表格查詢 (最多人選用。)

介紹:原用Infobank簡單的檢索方法,適合新用戶或習慣使用文字檢索的用家。

# -普通檢索 (最多人選用。)

- -以關鍵詞"中國"為例
- -在"檢索範圍"中選擇, 揀選"標題"或"全部", 再按檢索。

| 🧰 统计表格查询 👘 📑 核心统 | 计指标查询 🚥 🍌 统计资料  | 来源查询 🚥 🧹    | 任意统计数字查询     | 🚥 🕥 最新更新 |       | 本站统计数据 |
|------------------|-----------------|-------------|--------------|----------|-------|--------|
|                  | 中国大陆统计数据库   中国港 | 治统计数据库   中  | 国大陆统计文献库   统 | 计词典      |       |        |
| 输入字词中国           | 检               | 素范围 全部      | ✓ 逻辑关系       | 全部字词命中 字 | 检索    | 专业检索   |
| 统计分类             | <u>资</u> 字第     | 全部<br>f面 标题 |              | <u>_</u> | 日最新更新 |        |

- -假設選"全部"檢索,得出所有相關中國的結果
- (內文或標題包含中國的資料)

-若相關的統計資料太多,可再輸入更多字詞再用"结果中檢索"功能作篩選。

| 中国太姑統计数据库         中国進台統计数据库           主要工业         主要工业 | 中国大陆统计文献库       检索范围:     全部 | <u>统计词典</u><br><b>逻辑</b> 关系: | 全部字词命中 🗸         | 搜数检索 结果中检索 |
|---------------------------------------------------------|------------------------------|------------------------------|------------------|------------|
| 把搜数设为主页 关键词检索结果: 按照相关度排序 按照时间排序                         |                              |                              | 全部子间前中<br>任意字词命中 | <b>A</b>   |
|                                                         |                              |                              | 全部字词不出现          |            |
| 2010年7月 中国 国民经济主要指标统计 表格预览                              |                              |                              |                  |            |
| 行业分类:宏观综合类 地域分类:中国                                      |                              |                              |                  |            |
| 数据采集日期: 2010年07月31日 星期六数据包含量:210                        |                              |                              |                  |            |
| 统计要素: 当月/累计/增长%海关出口总额(亿美元)/2009年6月/7月/8月/9月/10月/11月/12月 |                              |                              | ( 按"結            | 果中檢索"篩選資料) |
| 2010年7月 中国 工业增加值统计 表格预览                                 |                              |                              | $\langle$        | )          |
| 行业分类:工业经济 地域分类:中国                                       |                              |                              |                  |            |

-縮小查詢數據的範圍

- 在前次結果中檢索新的關鍵詞,如"主要工業",點選"結果中檢索"。 - 使用"結果中檢索"功能後,無關的統計資料相應減少。 -表格預覧

-可直接點擊該標題(扣流量)或使用"表格預覽"(不扣流量)。

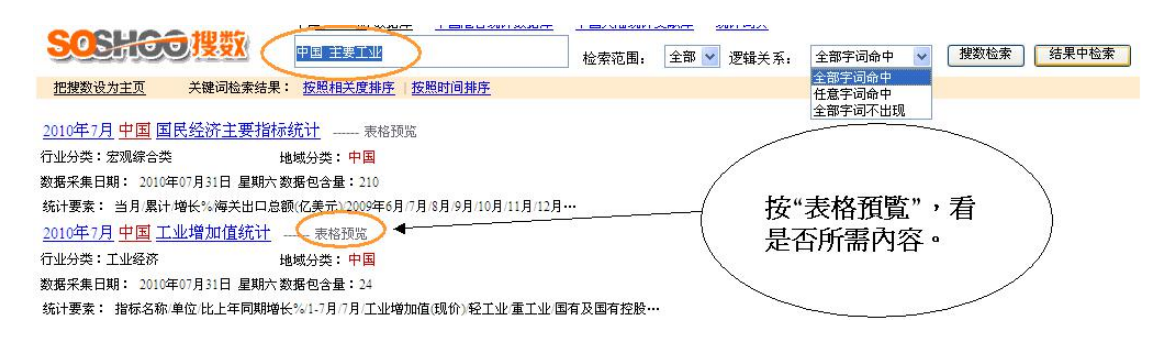

-進行簡易檢索時,在檢索框中可同時輸入多個關鍵詞: (如中國、主要工業),並依據後面的邏輯關係選框進行選擇。

-以關鍵詞"中國、主要工業"為例,請輸入"中國 主要工業", <u>請在字詞間空一格。</u>

表格預覧模式

使用"表格預覽",可節省流量。

點擊"直接查看原表"或"下載 Excel 表格",會扣取該用戶的相應流量。

用戶可把下載後的 Excel 表格收藏。
 請注意:若點擊"直接查看原表"後再
 "下載 Excel 表格",部分文章提供圖
 表及 HTML 頁流量會被扣 2 次。

|                 | 2010年7月中国    | Ľ₩‡ | 曾加值组     | 充计    |         |  |
|-----------------|--------------|-----|----------|-------|---------|--|
| 【行业分类】工业经济      |              |     | 【地区分类】中国 |       |         |  |
| 【数据采集日期】2010-   | 07-31        | 【数: | 据采集出外    | と】精讯  | R数据     |  |
| 【数据采编自】《中国纪     | 济统计快报201015》 | 【抗  | 计项目】     | 2010年 | 7月中国工业增 |  |
| 【数据包含量】24       |              | [点] | 击次数】     | 11    |         |  |
|                 | 指标名称         | 单位  | 比上年同     | 期增长%  |         |  |
|                 |              |     | 1-7月     | 7月    |         |  |
|                 | 工业增加值(现价)    | *** | ***      | ***   |         |  |
|                 | 轻工业          | *** | ***      | ***   | 8       |  |
|                 | 重工业          | *** | ***      | ***   | 2       |  |
|                 | 国有及国有控股企业    | *** | ***      | ***   |         |  |
|                 | 集体企业         | *** | ***      | ***   |         |  |
|                 | 股份合作企业       | *** | ***      | ***   |         |  |
|                 | 股份制企业        | *** | ***      | ***   |         |  |
|                 | 外商及港澳台投资企业   | *** | ***      | ***   |         |  |
|                 | 擴編自《中国经济     | 统计性 | 央报20101  | 5》    |         |  |
| IN 下载Excel表格 帮助 | +            | 下畫  | 云 Fr     | cal   |         |  |
| 注: 对电子表格的下载操作,  | 要扣流量!        | 「甲  | (±Ľ)     |       | /       |  |
| 相关文章:           |              |     |          |       |         |  |
| 2010年2月中国工业博加   | 值统计          |     |          |       |         |  |

直持着源表

-點擊"**直接查看原表"**或"下載 Excel 表格",均會扣取該用戶流量。 -流量只計算表格內的單位及數字,如下圖的"數據包含量"是 24,打開後便扣除 用戶 24 個流量。

# 2010年7月中国工业增加值统计

| 【行业分类】工业经济              | 【地区分类】中国               |
|-------------------------|------------------------|
| 【数据采集日期】2010-07-31      | 【数据采集出处】精讯数据           |
| 【数据采编自】《中国经济统计快报201015》 | 【统计项目】2010年7月中国工业增加值统计 |
| 【数据包含量】24               | 【点击次数】12               |

| 指标名称       | -   | 比上年同期增长% |      |  |
|------------|-----|----------|------|--|
| TREFAIN    | 里12 | 1-7月     | 7月   |  |
| 工业增加值(现价)  | 乙元  | 17.0     | 13.4 |  |
| HI.        | 乙元  | 13.6     | 13.5 |  |
| EIN        | 乙元  | 18.4     | 13.3 |  |
| 国有及国有控股企业  | 乙元  | 16.6     | 11.4 |  |
| 集体企业       | 乙元  | 9.5      | 5.2  |  |
| 股份合作企业     | 乙元  | 13.3     | 11.7 |  |
| 服份制企业      | 乙元  | 18.0     | 14.0 |  |
| 外商及港澳台报资企业 | 乙元  | 16.4     | 13.0 |  |

牆编自《中国经济统计快报201015》

■ 下载Excel表格 帮助

#### 直接查看原表模式

|    | A1 = 2010年7月中国工业增加值统计 |     |        |                    |      |   |  |  |
|----|-----------------------|-----|--------|--------------------|------|---|--|--|
|    | A                     | B   | C      | D                  | E    | F |  |  |
| 1  |                       |     |        |                    |      |   |  |  |
| 2  | 比上年同期增长%              |     |        |                    |      |   |  |  |
| 3  | 指标名称                  | 单位  | 1-7月 7 | 7月                 |      |   |  |  |
| 4  | 工业增加值(现价)             | 亿元  | 17     | 13. <mark>4</mark> |      |   |  |  |
| 5  | 轻工业                   | 亿元  | 13.6   | 13.5               |      |   |  |  |
| 6  | 重工业                   | 亿元  | 18.4   | 13.3               |      |   |  |  |
| 7  | 国有及国有控股企业             | 亿元  | 16.6   | 11.4               |      |   |  |  |
| 8  | 集体企业                  | 亿元  | 9.5    | 5.2                |      |   |  |  |
| 9  | 股份合作企业                | 亿元  | 13.3   | 11.7               |      |   |  |  |
| 10 | 股份制企业                 | 亿元  | 18     | 14                 |      |   |  |  |
| 11 | 外商及港澳台投资企业            | 亿元  | 16.4   | 13                 |      |   |  |  |
| 12 | 摘编自                   | 《中国 | 国经济统计  | 快报201              | D15》 |   |  |  |
| 13 |                       |     |        |                    |      |   |  |  |

Excel 表格模式

# -專業檢索

-同樣,請揀選相應的數據庫,再按 "專業檢索"

| · 练计表格查询 | 🚥 📑 核心统计指标查询 | 🚥 🛓 统计资料来源查询     | 🚥 🎺 任意统计数字查试   | 0 000 🕥 最新更新 | 🚥 🌏 本站统计数据分布 |
|----------|--------------|------------------|----------------|--------------|--------------|
|          | 中国大陆线        | 充计数据库   中国港台统计数] | 据库   中国大陆统计文献库 | 统计词典         |              |
| 输入宇词     |              | 检索范围             | 全部 🔽 逻辑;       | 关系 全部字词命中 🔽  | 检索(专业检索)     |

#### -在專業檢索頁面中,有多項分類選擇給用戶作詳情檢索:

- -行業分類: 有 54 個行業的分類選擇
- -地區分類: 中國各省市地區及世界各國地區的分類
- -檢索範圍: (標題: 關鍵詞在統計項目出現)、 (全部: 關鍵詞在正文出現)
- 輸入字詞: 輸入相關字詞的地方
- -邏輯關係:是用多個主題關鍵詞的相互關係來確定要查找的主題
- -全部字詞命中:所選的資料中(標題或正文),必須同時包含輸入的全部關鍵詞
- -任意字詞命中:所選的資料中(標題或正文),包含所輸入的任何一個關鍵詞
- -全部詞不出現:所選的資料中(標題或正文),不包含輸入的所有關鍵詞

主要用於去除、過濾不需要的信息.

-起始日期和截止日期:對資料庫內某一時段的資料進行檢索

#### 註1:檢索後的閱覧方式跟簡易檢索同樣。

註 2: 需要對上述檢索範圍非常了解,建議使用簡易檢索。

#### B. 核心統計指標查詢

介紹:新增 "核心統計指標數據庫",提供省級及主要城市數據。檢索後只列出 所需地方或年份數据,較節省流量。更可自訂標題及格式,放進 "我的收藏夾" 收藏。

# -檢索方法

-在主頁點選 "核心統計指標查詢"

🧾 统计表格查询 🧹 🚥 📑 核心统计指标查询 🚥 🌡 统计资料来源查询 🚥 ✔ 任意统计数字查询 🚥 🕥 最新更新 本站统计数据分布 中国大陆统计数据库 | 中国港台统计数据库 | 中国大陆统计文献库 | 统计词典

-以查找"吉林 2007 年的生產總值"為例,登入後,第一步在"選擇數據庫"中選"中國省級行政區域及城市年度核心指標數據庫"。(資料暫到 2015 年)

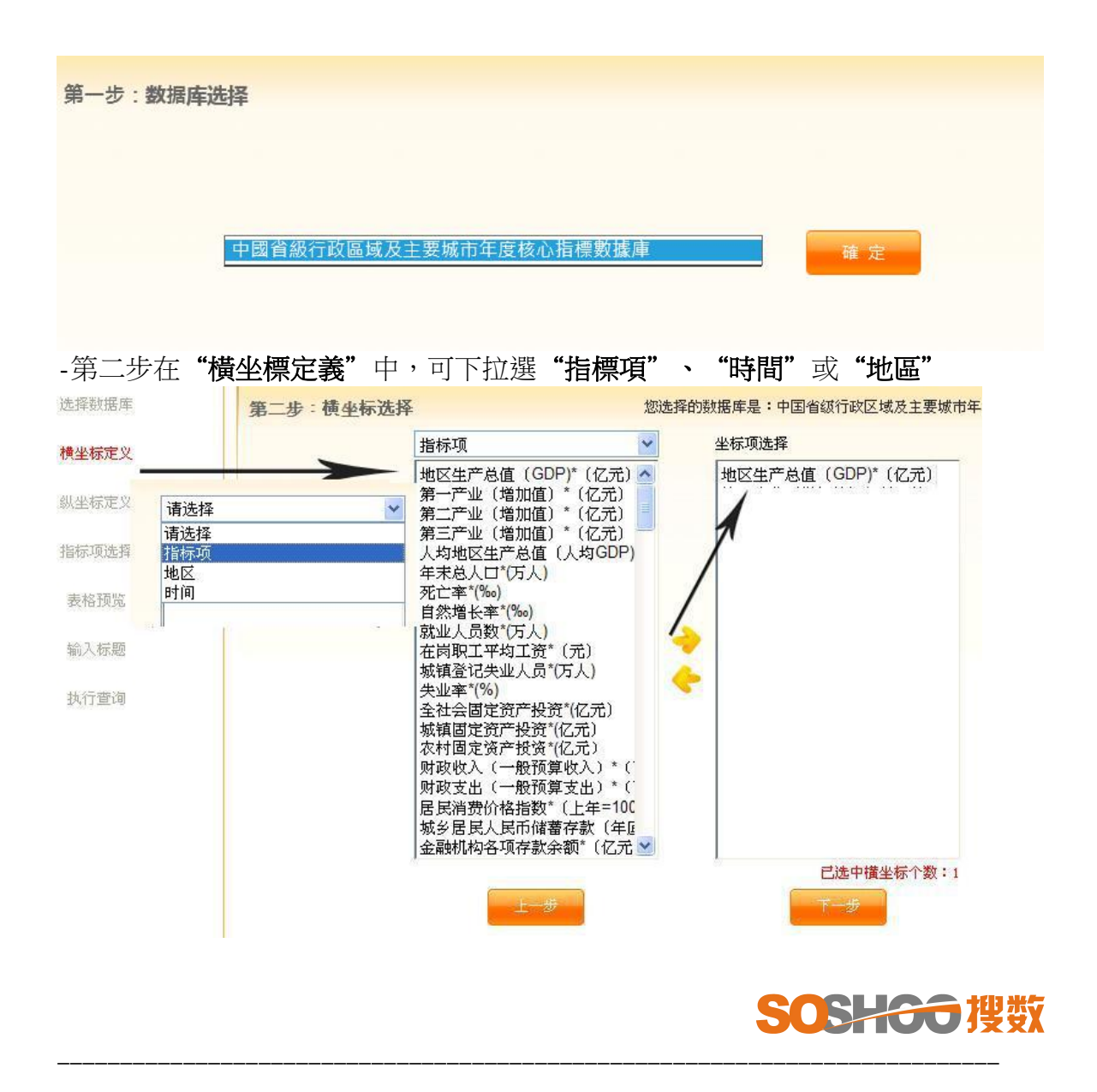

-本例以"指標項"為橫坐標

-上圖點 "地區生產總值(GDP)\*億元"(從左點至右方格),按下一步

-第三步在"縱坐標定義"中,點"地區"下拉選"吉林"

| 选择数据库 | 第三步:纵坐标   | 选择                                 | 您选择的     | 的数据库是:中国省级行政区域, | 及主要城市年度核心 |
|-------|-----------|------------------------------------|----------|-----------------|-----------|
| 横坐标定义 |           | 地区                                 | ~        | 坐标项选择           |           |
|       |           | 请选择                                |          | 吉林              |           |
| 纵坐标定义 | -         | 时间                                 |          |                 |           |
| 指标项选择 | 5.5.5.5.5 | 河北<br>山西<br>内蒙古                    |          | 7               |           |
| 表格预览  |           | 辽宁<br>黑龙江                          | /        |                 |           |
| 输入标题  |           | 上海市<br>江苏<br>浙江                    |          |                 |           |
| 执行查询  |           | (微<br>) 容微<br>福建<br>江山东<br>河河北<br> |          |                 |           |
|       |           | 砌南<br>广东<br>广西                     | <b>•</b> |                 |           |
|       |           | 上一步                                |          | 已以选中纵坐<br>下一步   | 标个数:1     |

-第四步在"指標項選擇"中,只有時間未選上,請下拉選"2007" 再按下一步

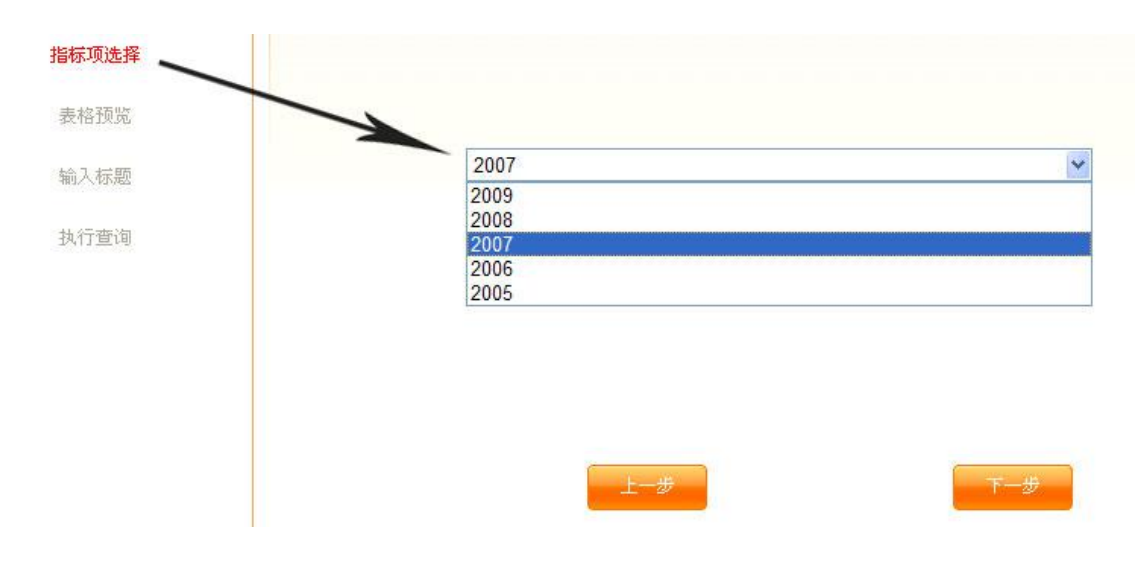

-第五步在"表格預覽"中,查看列出的是否所需資料,沒問題再按下一步。

,

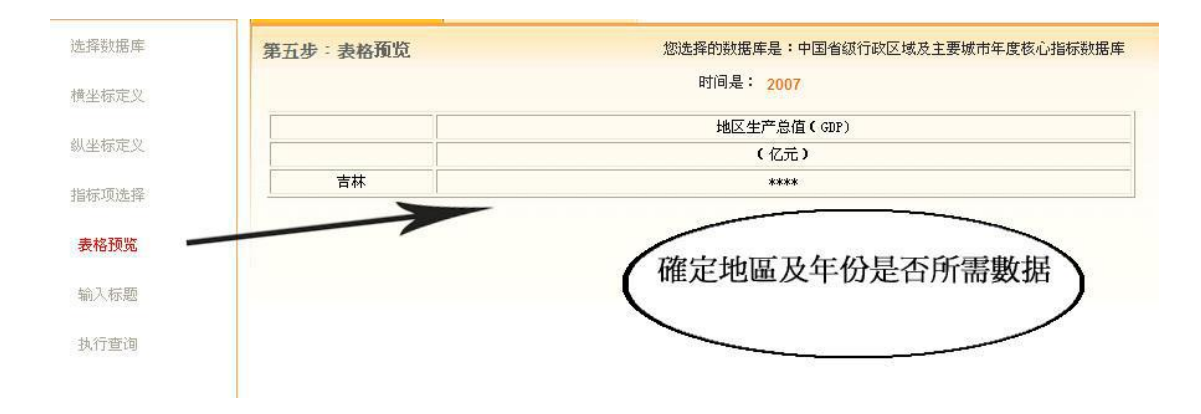

-第六步在"輸入標題"中,打入自訂的理想標題,本例子用"GDP"作標題,再按"執行查詢",系統會以新視窗顯示表格,生成的文件可直接下載至 Excel 及至"我的收藏夾"內。

-注意: 進行"執行查詢"會提示需扣除流量,本例查詢1個數值,所以只扣除1個流量,另外"下載至Excel"及每重看"我的收藏夾"內資料都會扣流量。

| <b>SHOO</b><br>国统计数据 | <b>搜数</b>             |                                         | 中文简体   中3  |  |
|----------------------|-----------------------|-----------------------------------------|------------|--|
|                      |                       | GDP (2007)                              |            |  |
| 制作人:                 | НК                    | 日期:                                     | 2010-10-14 |  |
| 时间:                  | 14:31 下午              | IP地址:                                   |            |  |
| 地式在1万                |                       | 地区生产总值                                  | (GDP)      |  |
| 地区省朴                 | <u>I</u>              | (亿元)                                    |            |  |
|                      |                       | 5284.69                                 |            |  |
|                      | 实际查询数据1               | 个, 共查询出数据1个, 完整度100.00%<br>数据来源:精讯数据    |            |  |
|                      | Copyright© 2010 Speci | al Link Data Co., Ltd, All Rights Reser | ved        |  |
| C                    | 下載Excel表格             |                                         | 添加到收藏夹     |  |

-如一次過查詢3個地區及不同數據,生成的表格如下圖,共扣9個流量。

三市多項情況(2007)

|                | 日期:                                                 | 2010-10-                                               | -14                                                                                                    |
|----------------|-----------------------------------------------------|--------------------------------------------------------|----------------------------------------------------------------------------------------------------|
| 14:59 下午 IP地址: |                                                     |                                                        |                                                                                                    |
| 地区生产总值(G       | DP)                                                 | 年末总人口                                                  | 死亡率                                                                                                    |
| 地区名称 (亿元)      |                                                     | (万人)                                                   | (‰)                                                                                                    |
| 9353.32        |                                                     | 1633                                                   | 4.92                                                                                                    |
| 11023.49       |                                                     | 4298                                                   | 5.36                                                                                                    |
| 12188.85       |                                                     | 1858                                                   | 6.03                                                                                                    |
|                | 地区生产总值(G<br>(亿元)<br>9353.32<br>11023.49<br>12188.85 | 地区生产总值(GDP)<br>(亿元)<br>9353,32<br>11023,49<br>12188,85 | 地区生产总值(GDP)         年末总人口           (亿元)         (万人)           9353.32         1633           11023.49         4298           12188.85         1858 |

# C.統計來源資料庫

介紹:收錄從 1985 年至今各省,市、地區及港、澳、台年鍳及月報等資料。檢索 方法,適合慣常以年鑒名稱作檢索的用戶。左方列出最新更新的年鍳列表,按第 一個"大連統計年鑒 2009",右方會顯示該年鑒介紹,和說明本年鑒共收集多少表格和數字,再按"全部表格列表"閱覧全本標題。

|                                       | 数                            |                    | ¢4            | 2简体 中文繁体           | 我的收藏夹 在线帮助 登录                                                                                                    |
|---------------------------------------|------------------------------|--------------------|---------------|--------------------|----------------------------------------------------------------------------------------------------|
|                                       | 本·<br>核心统计指标查 1 1=00 44 统计资料 | 来漫查询               | 任意统计数字查询      | 🚥 🕥最新更新            | 🚥 🌒 本站统计数据分                                                                                                    |
| 数据来题最新更新                              | 统计资料来覆查询                     | 查询帮助               |               |                    |                                                                                                    |
| 大连统计年鉴2009                            |                              |                    |               |                    |                                                                                                    |
| 2 从统计看民航2009                          |                              | <<大连统计年鉴           | 2009>>        |                    |                                                                                                    |
| 3 成都统计年鉴2009                          | 十字梁母亲                        |                    |               |                    |                                                                                                    |
| 🔄 包头统计年鉴2009                          | GALIAN ATATINTICS TRANSOR    | 一、《大连统计            | 年鉴(2009)》 通过大 | 宝鱼的统计数据,真实地记       | 录了大连市2008年社会经                                                                                                    |
| 5 常州统计年鉴2009                          | 2009                         | <b>齐等方面的发展变</b> 体  | 2.情况,是国内外各界人  | 士了解大连、认识大连的        | 重要工具书。 二、本                                                                                                    |
| 6 遵义统计年鉴2009                          |                              | 《年鉴》文字资料者          | 後了大连市2008年国民  | 经济和社会发展统计公报        | :数字资料分为综合、周                                                                                                    |
| 7 中国卫生统计年鉴2010                        | THE REAL PROPERTY.           | ⇒这产担这 →从6          |               | 工业 建铁业 亦通法绘        | 如由业 贸易 财政 彩                                                                                                    |
| 图 怀化统计年鉴2009                          |                              |                    |               |                    |                                                                                                    |
| 9 常德统计年鉴2009                          |                              | 文、肥砚、钗丙、义          | 化、卫生、氏収、环境    | R、可法、14 南和其他争业     | 、                                                                                                    |
| 🔟 长江和珠江三角洲及港澳台统计                      |                              | 业和劳动报酬、物价          | 〉与人民生活、企业集团   | 1、区市县主要经济指标等       | 。 三、本《年鉴》的资                                                                                                    |
| 年鉴2009                                |                              | 科主要源于2008年纪        | 针年报,部分来自定期    | <b>抽样调查和部「]统计。</b> | 《年鉴》采用的国民经济                                                                                                    |
|                                       |                              | <b>亍业分类,是按照</b> 中  | 中华人民共和国国家标准   | 18《国民经济行业分类和代      | 码》划分的;登记注册类                                                                                                    |
| T                                     |                              | 型是按照国家统计局          | 6、国家工商管理局合发   | 的《关于划分企业登记注        | 册类型的规定》划分的。                                                                                                    |
| R                                     |                              | 四、本《年鉴》中,          | 规模以上工业企业是推    | 8:年主营业务收入为5007     | 5元以上的工业法人企                                                                                                    |
|                                       |                              | 小;限额以上批发零          | 常告企业是指:批发企业   | ▶年主营业务收入在2000万     | 元以上和零售企业年主营                                                                                                    |
| 一按最新更                                 | 新的年繁,                        | 业务收入在500万元         | 计上的商业公        | 百名                 |                                                                                                    |
| 可見其簡介                                 |                              | E-9-107CHE-300737E |               |                    |                                                                                                    |
| 按表格及列                                 |                              | 共收集 表格367张         | 多计数据 103063个  |                    |                                                                                                    |
| 一 一 一 一 一 一 一 一 一 一 一 一 一 一 一 一 一 一 一 | IN HE IN SE                  |                    |               |                    |                                                                                                    |
| 175 1023 0                            |                              |                    | -             |                    | Contraction of the local division of the local division of the loc |
|                                       |                              | 上一本资料              | 全部表格列         | 表                  | 本资料                                                                                                    |
|                                       |                              |                    |               |                    |                                                                                                    |
| - 直接查詢:                               |                              |                    |               |                    |                                                                                                    |
|                                       |                              |                    |               |                    |                                                                                                    |

-在年鍳關鍵詞直接打入"大連統計年鑒 2009",再按"直接查詢"。

|                          |          | ×        |        |        |
|--------------------------|----------|----------|--------|--------|
| 请输入年鉴名                   | 3称关键字词:大 | 连统计年鉴200 | 9      | 选择逻辑 🖌 |
| 诸选择年                     | F鉴出版时间:j | 选择年份 💙   | 选择季度 🔪 | 选择月份 💙 |
| <b></b> 诸选择 <sup>4</sup> | 耳鉴地域属性:  | 青选择地域    | ~      |        |
| 诸选择年                     | 耳鉴分类属性:; | 青选择分类    | ~      |        |

-檢索得出"大連統計年鑒 2009",列出該年鑒收集的所有表格及資料。

| f查询的结果是: 1       |        |                           |
|------------------|--------|---------------------------|
| 间结果列表:           | 1      |                           |
| 1 《 大连统计年鉴2009 》 | 367张表格 | 103063个统计数据               |
|                  |        | Lawyon and a constraint a |

**小貼士:**最簡單方法是在直接輸入想看的年鑒名稱和年份,查詢版面提供多項設定,用戶可輸入出版時間、地域及分類屬性等,但使用者必須非常熟悉該年鑒的格式內容。

| 您所定义的查询条件是:大连统计年鉴 2008年 | F 大连          |
|-------------------------|---------------|
| 您所查询的结果是: 1             | 注意: 2009年的年鉴, |
| 查询结果列表:                 | 内含的都是2008年資料, |
|                         | (記錄上一年度的數據。)  |
| (1 《 大连统计年鉴2009 》)      | 367张表格 网络     |
|                         |               |

# D. China Statistics Database

**搜數英文版**:2012年新增英文測試版(China Statistics Database)。英文版是以搜數中 文版內容為基礎上,集中為國際用戶提供國家和各省級統計部門每年出版的統計年鑒,共 34 個地區分類及 44 個行業分類查詢。(截止 2019年 4 月,共提供 396 本年鑒內容將不斷 增加。)

- 1. 請在中文版首頁點擊英文搜數版面。
- 2. 或直接在瀏覽器輸入英文版網址:http://english.soshoo.com
- 3. 如欲使用英文統計庫,需要重新登入。
- 4. 使用方法:如同 Infobank 及 Soshoo 中文版,請輸入所需字詞(Please enter keywords),再設定標題或全文範圍(Search Range)及字詞邏輯關係(Logic),再按 檢索(Search)。
- 5. 打開文章前可先閱讀右方的預覽(From Preview),確定是所需文章後再打開原文或 直接下載 Excel。

| L                                                                                                    | ast Update: 20                                             | 12.11.16 I                                                                      | Data in SOSH                                                                                        | China Statistics Datab<br>00 database including: 1 | ase   Beta Vers<br>92 yearbooks or 8                            | sion<br>2,578 tables or      | 14,444,947 Statistics             | figures                            |
|----------------------------------------------------------------------------------------------------|------------------------------------------------------------|---------------------------------------------------------------------------------|----------------------------------------------------------------------------------------------------|----------------------------------------------------|-----------------------------------------------------------------|------------------------------|-----------------------------------|------------------------------------|
| Pleas                                                                                                    | se enter keyw                                              | rords                                                                           |                                                                                                    | Search Range                                       | Full text 🖌 L                                                   | ogic All of th               | e words hit 🛛 🗸                   | Search                             |
| ~ Å                                                                                                    | Statistica                                                 | l Area Clas                                                                     | sification                                                                                          |                                                    |                                                                 |                              |                                   |                                    |
| CT CT                                                                                                    | Anhui<br>Hubei<br>Jilin                                    | Beijing<br>Henan<br>Jiangsu                                                     | Chongqin<br>Hebei<br>Jiangxi                                                                        | g Fujian<br>Heilongjiang<br>Lioning                | Guangxi<br>Hunan<br>Macao                                       | Guizhou<br>Hainan<br>Ningxia | Guangdong<br>Hong Kong<br>Qinghai | Gansu<br>Inner Mongolia<br>Shaanxi |
|                                                                                                    | Yunnan                                                     | Zhejiang                                                                        | Shandong                                                                                            | sichuan                                            | riaijiri                                                        | Hote                         | Taiwan                            | Anipang                            |
| Statistics Sector                                                                                                    |                                                            |                                                                                 |                                                                                                    |                                                    |                                                                 |                              |                                   |                                    |
| Agricultural Infrastructure Administrative divisions<br>Agricultural economy Breeding livestock<br>Consumption Comprehensive macroscopic |                                                            | ons                                                                             | Agricultural machinery<br>City Overview<br>Education                                                | Agricultura<br>Chemical p<br>Enterprises           | Agricultural materials<br>Chemical petrochemical<br>Enterprises |                              | d estate                          |                                    |
| Electrical and electronic<br>Faming Health<br>Infrastructure Industrial economy                                                          |                                                            | Environmental Protectio<br>Information industry<br>Light industry<br>Papulation | onmental Protection Foreign Trade<br>nation industry Industrial supplies<br>industry Meteorological |                                                    | Forestry<br>Investment<br>Natural resources<br>Perroad income   |                              |                                   |                                    |
| Sideline<br>Textile and Apparel                                                                                                    | Non-staple food<br>Social Welfare<br>The tertiary industry |                                                                                 | Transportation<br>Utilities                                                                         | Technolog<br>Wholesale                             | y<br>and retail                                                 | Tourism and cate             | ning                              |                                    |

# 提供地區( Statistical Area Classification ):

Anhui, Beijing, Chongqing, Fujian, Guangxi, Guizhou, Guangdong, Gansu, Hubei, Henan, Hebei, Heilongjiang, Hunan Hainan, Hong Kong, Inner Mongolia, Jilin, Jiangsu, Jiangxi, Liaoning, Macao, Ningxia, Qinghai, Shaanxi, Shanghai, Shanxi, Shandong, Sichuan, Tianjin, Tibet, Taiwan, Xinjiang, Yunnan, Zhejiang.

# 提供行業( Statistics Sector ):

Agricultural Infrastructure, Administrative divisions, Agricultural machinery, Agricultural materials, Aquaculture Fisheries, Agricultural economy, Breeding livestock, City Overview, Chemical petrochemical, Construction, real estate, Consumption, Comprehensive macroscopic, Education, Enterprises, Employment Energy, Electrical and electronic, Environmental Protection, Foreign Trade, Forestry, Farming, Health, Information industry, Industrial supplies, Investment, Infrastructure, Industrial economy, Light industry, Meteorological, Natural resources, Notarial, Non-staple food, Population, Postal & Telecom, Personal income, Sideline, Social Welfare, Transportation, Technology, Tourism and catering, Textile and Apparel, The tertiary industry, Utilities, Wholesale and retail.

# 搜數其他功能:

|         |             |      | T       |         |                                | 8 <b>%</b> #   +8  | example in the second second sec | RITIKIM          | -                                                                                                    |                | -            |
|---------|-------------|------|---------|---------|--------------------------------|--------------------|----------------------------------------------------------------------------------------------------|------------------|----------------------------------------------------------------------------------------------------|----------------|--------------|
| 输入学習    | 1           | 1    |         |         | 6.87                           | 全部                 | 👻 逻辑共乐                                                                                                    | 主部学词命中           | *                                                                                                    | 检索             | 专业           |
| 1411594 |             | /    |         |         | RYNE                           |                    |                                                                                                    |                  | 上月間                                                                                                    | 能把新            |              |
| 68.it   | 后业分类        |      | 152+160 | 区9类     | 1.2.2.2.2.2.1.2                |                    |                                                                                                    |                  | as 1                                                                                                    | <b>#</b> 22.55 | 17.50        |
| TREAM   | 目的资源        | 王清禄合 | 个人收入    | NITHER. | • 916.26                       | 数止7月度              | 人民的國家將基礎證                                                                                                    | # <b>39</b> 916. | Summer of Features of Features | HISTIN-        | 15:48        |
| 对外通知    | 法律公证        | 未发带售 | 都吃老孩    | 医疗卫生    | + 60.1%                        | #Fithera           | 业组织的10.1% <b>发出</b>                                                                                                    | 實位平              | and a second                                                                                                    | mar.a.         | 10111100     |
| 社会福利    | 生活消费        | 全位要业 | 开境保护    | 0.07°±  | • 565.3亿贝元                     | 2009年中             | 国际外基据投资冲领的                                                                                                    | 3565. A          | -1471-01-18                                                                                                    | + <u>211</u>   | <b>E</b> 版计年 |
| 工业运济    | 食品副食        | 纺织服装 | THREE   | 交通运输    | <ul> <li>2万亿美元</li> </ul>      | 2010年4             | 2017年后我保持法:                                                                                                    | CTRAY            |                                                                                                    | 出版社            | 统计局          |
| 电子电源    | RIGR        | 第三产业 | 农业经济    | 界级百枚    | • 5830亿日元                      | 中國7月間              | 995830亿日元日本C                                                                                                    |                  | -                                                                                                    | 10.0 15        |              |
| 护理业     | <b>冬生基建</b> | 农用物资 | 公用學业    | 赤亚有田    | • 9.3%                         | 884007             | 个大中城市民民间组                                                                                                    | 价格网络上            | 1                                                                                                    | ren.au         |              |
| 建筑电产    | 旅游餐饮        | 种植业  | 人口      | 林业      | <ul> <li>5819.35€ #</li> </ul> |                    |                                                                                                    | New York         | 300                                                                                                    | 出版社            | 统计局          |
| 能授      | 81          | 10P  | 10.42   | 2235    | · 1.0875f 3                    | · 1085f 3 最新在際及關注詞 |                                                                                                    |                  | 100                                                                                                    | <b>用语的</b>     | +====        |
| 科技      | 8.8         | 30.0 | 基律      |         | + 5452K                        | 42.01              | The second LL                                                                                                    |                  | 2                                                                                                    | LINE AL        | -            |
|         |             |      |         |         |                                |                    |                                                                                                    | ~                |                                                                                                    | II NOVAE       | 49617.40     |

1. 最新更新及本站統計數據分佈

-1a 最新更新:以月份分類,使用者點擊 "2010-10",畫面便會列出該月新增的所有年鑒。

| SOS                                  | HOO                                          | 搜数                             |         |          |           |         | 中文简体 中文繁体  | Ŧ   |
|--------------------------------------|----------------------------------------------|--------------------------------|---------|----------|-----------|---------|------------|-----|
| 中 函 动<br>                            | 6 印 致 38<br>段格查询 🛄                           | 🧧 🎲 核心统计指                      | 标查询 🚥 🛔 | 统计资料来源查询 | □=== →任意: | 统计数:查询  | NEW 🔇 最新更新 | X   |
|                                      |                                              |                                |         | 最新数      | 据统计       |         | $\smile$   | ~   |
| 2010-10                              | 2010-09                                      | 2010-08                        | 2010-07 | 2010-06  | 2010-05   | 2010-04 | 2010-03    | 201 |
| 2986.《<br>包含统计表<br>数据加载时<br>2985.《 ) | 中国保险年鉴20<br>森:1 张<br>间:2010年10月13<br>〉中国统计月报 | 005 》<br>3日 星期三<br>2 0 0 6 0 7 | 包含统计数字  | : 3223 个 | 1         |         |            |     |
| 包含统计表<br>数据加载时<br>2984. 《            | 格:1 张<br>问:2010年10月13<br>2001年全国中医           | 3日 星期三<br>药统计 <b>摘编 》</b>      | 包含统计数字  | :90 个    | 告         | 每月新增华   | 名單         | )   |
| 包含统计表<br>数据加载时                       | 辂:101 张<br>旭:2010年10月1                       | 3日 星期三                         | 包含统计数字  | :8458 个  |           |         |            |     |

-1b 本站統計數據分佈: 以表格形式列出指標分類及各年份共收集多少統計數字 -如下圖第一項,有關"保險"的指標,2008年共收集1,178個數數字,十多年來 累計共1,724,121個。

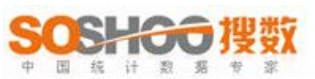

🚥 ]].核心统计指标查询 🚥 🛔统计资料来源查询 🚥 🥜任意统计数字查询 《本站统计数据分4 统计表格查询 □□□ ③最新更新 数据资源分布统计图 单位:统计数字个数 序号 2010 指标分类 2000年前 2002年 2003年 2004年 2005年 2006年 2007年 2008年 2009年 累计 2001年 年 1 保险 370, 714 103,088 116, 476 140, 249 197, 847 210, 592 295, 734 286, 533 1,178 1,710 0 1, 724, 121 2 标准化及品质管理 16,903 0 0 0 0 0 0 0 0 0 0 16, 903 3 财权 1, 523, 333 401, 537 410, 377 473, 319 1, 217, 315 704, 777 843, 249 690, 299 11, 412 2,297 0 6, 277, 915 4 軽饮 353, 560 54, 700 57,031 91, 318 201.643 166.810 235, 781 241, 264 0 0 0 1, 402, 107 5 城市概况 38, 460 881,603 344, 494 81,074 131,981 99, 343 85,241 43, 343 57,667 0 0 0 6 第三产业 21. 324 28, 357 367, 923 35, 566 202,877 234, 178 0 0 1,018,375 103.075 25,075 0 7 电子电器 148, 401 71, 123 308, 959 46, 108 98, 363 150, 169 0 963, 281 80, 592 59, 187 379 0 8 法律与公证 118, 160 52.158 45.572 38, 196 0 0 0 417.700 34.517 35.881 52.035 41.181 9 房地产 397, 386 2, 568, 385 534, 115 165, 375 179, 497 171.410 425, 298 249, 321 383, 184 43, 479 19, 320 0 10 纺织及服装 56,238 19,962 26, 533 14,049 40, 253 19,904 0 0 0 15,839 19,649 212, 427 11 副业 204, 841 61,535 54, 287 22, 144 9, 987 39, 779 15, 330 0 457, 593 49,690 0 0 12 个人收入 1, 748, 201 386, 243 430, 408 429, 361 555, 658 556, 553 1, 045, 208 841,812 15,031 185 0 6,008,660

中文简体|中文繁体

我的收藏来 | 在线帮助 | 退出系统

### 2.統計分類及數字新聞

-2a 統計分類:以行業及地區為檢索分類,若需要看"行政"的相關統計,請點 擊左一的"行政區劃"。

-2b 數字新聞: 由我們的編輯以專業角度, 精心選出的數據新聞。

| 统计分类 |      |      |      |      | 数字新闻               |                      |
|------|------|------|------|------|--------------------|----------------------|
| 统计   | 行业分类 |      | 统计地区 | 区分类  |                    |                      |
| 行政区划 | 自然资源 | 宏观综合 | 个人收入 | 城市概况 | • 916.2 <b>1</b> Z | 截止7月底人民币跨境贸易结算余额916. |
| 对外经贸 | 法律公证 | 批发零售 | 邮电通讯 | 医疗卫生 | • 60.1%            | 8月非制造业指数为60.1% 继续高位平 |
| 社会福利 | 生活消费 | 企业事业 | 环境保护 | 信息产业 | • 565.3亿美元         | 2009年中国对外直接投资净额达565. |
| 工业经济 | 食品副食 | 纺织服装 | 工业物资 | 交通运输 | • 2万亿美元            | 2010年中国国内市场规模将达2万亿美元 |
| 电子电器 | 化工石化 | 第三产业 | 农业经济 | 养殖畜牧 | • 5830亿日元          | 中国7月增持5830亿日元日本国债    |
| 水产渔业 | 农业基建 | 农用物资 | 公用亊业 | 农业机械 | • 9.3%             | 8月中国70个大中城市房屋销售价格同比上 |

感謝您的閱讀!